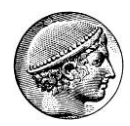

## ΟΙΚΟΝΟΜΙΚΟ ΠΑΝΕΠΙΣΤΗΜΙΟ ΑΘΗΝΩΝ

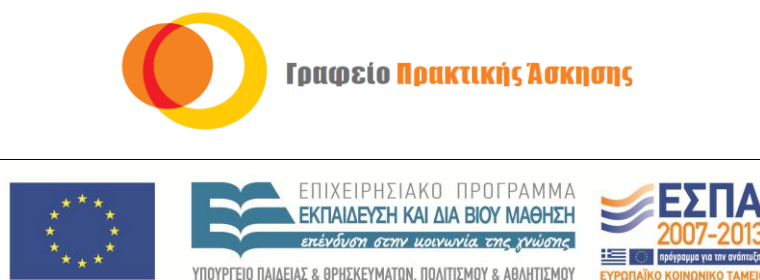

ΣΥΝΤΟΜΟΣ ΟΔΗΓΟΣ ΧΡΗΣΗΣ ΠΛΗΡΟΦΟΡΙΑΚΟΥ ΣΥΣΤΗΜΑΤΟΣ ΓΙΑ ΦΟΙΤΗΤΕΣ

ΕΙΔΙΚΗ ΥΠΗΡΕΣΙΑ ΔΙΑΧΕΙΡΙΣΗΣ Με τη συγχρηματοδότηση της Ελλάδας και της Ευρωπαϊκής Ένωσης

## \*ΣΙΓΟΥΡΕΨΟΥ ΟΤΙ ΠΛΗΡΕΙΣ ΤΙΣ ΠΡΟΥΠΟΘΕΣΕΙΣ ΓΙΑ ΣΥΜΜΕΤΟΧΗ ΣΤΟ ΠΡΟΓΡΑΜΜΑ

Κάθε φοιτητής μπορεί να συμμετάσχει μόνο μια φορά στο πρόγραμμα Πρακτικής Άσκησης.

1. Μπες στον δικτυακό τόπο <u>www.dasta-is.aueb.gr</u>.

Ευρωπαϊκή Ένωση

- 2. Συνδέσου με τον λογαριασμό που σου δημιούργησε το ΟΠΑ (πχ. a125456@dias).
- Καταχώρησε το Βιογραφικό σου στο μενού "ΠΡΟΦΙΛ" συμπληρώνοντας όλα τα πεδία στη καρτέλα βιογραφικό και ανέβασε το βιογραφικό σου (Upload cv).
- 4. Στη συνέχεια μπες στο μενού "ΠΡΑΚΤΙΚΗ ΑΣΚΗΣΗ".
- 5. Συμπλήρωσε την αίτηση συμμετοχής **στο μενού "ΑΙΤΗΣΗ".** 
  - Είναι απαραίτητο να συμπληρωθούν όλα τα πεδία.
  - Επέλεξε ως περίοδο Πρακτικής "EAPINO 2013".
  - Στο πεδίο "Παρατηρήσεις" συμπλήρωσε τον αριθμό των υπολειπόμενων μαθημάτων για πτυχίο, καθώς και το όνομα της εταιρείας σε περίπτωση που την έχεις βρει μόνος σου.
  - Προσοχή! Οι ημερομηνίες καταχωρούνται μήνας/ημέρα/έτος.
  - Μην ξεχάσεις να αποθηκεύσεις την αίτηση σου.
- 6. Μετά τον έλεγχο του υπαλλήλου του ΓΠΑ (σχετικά με τους όρους και προϋποθέσεις συμμετοχής), η αίτηση σου γίνεται ενεργή και μπορείς να δεις τις προτεινόμενες θέσεις εργασίας στο μενού "ΘΕΣΕΙΣ ΠΡΑΚΤΙΚΗΣ ΑΣΚΗΣΗΣ".

**Βήμα 1**: Επέλεξε όσες θέσεις εργασίας σε ενδιαφέρουν ή σου έχουν ανατεθεί πατώντας "αποδοχή" στη στήλη "Εκδήλωση Ενδιαφέροντος"

Βήμα 2: Δες ποιες εταιρείες σε αποδέχτηκαν στη στήλη "Έγκριση Εταιρείας"

**Βήμα 3**: Πάτα "αποδοχή" στη στήλη "Έγκριση Φοιτητή" προκειμένου να αποδεχτείς τη θέση της εταιρείας που επιθυμείς

Βήμα 4: Περιμένεις την έγκριση από τον υπεύθυνο του γραφείου ΠΑ και ξεκινάς τη ΠΑ

**Βήμα 5**: Συμπλήρωσε τη Δήλωση Προσωπικών Στοιχείων στο μενού "Δηλώσεις". Στην περίπτωση που δεν έχεις αριθμό μητρώου ΙΚΑ, αφήνεις κενό το σχετικό πεδίο και το συμπληρώνει μετέπειτα ο υπεύθυνος του γραφείου ΠΑ όταν αποκτήσεις Αρ. Μητρώου ΙΚΑ. ΟΛΑ τα υπόλοιπα πεδία της φόρμας είναι υποχρεωτικά.

 Αφού οριστεί η ημερομηνία έναρξης, ενημερώσου από τον αρμόδιο υπάλληλο σχετικά με τα έγγραφα που θα πρέπει να προσκομίσεις προκειμένου να ολοκληρωθεί με επιτυχία η συμμετοχή σου στο πρόγραμμα.